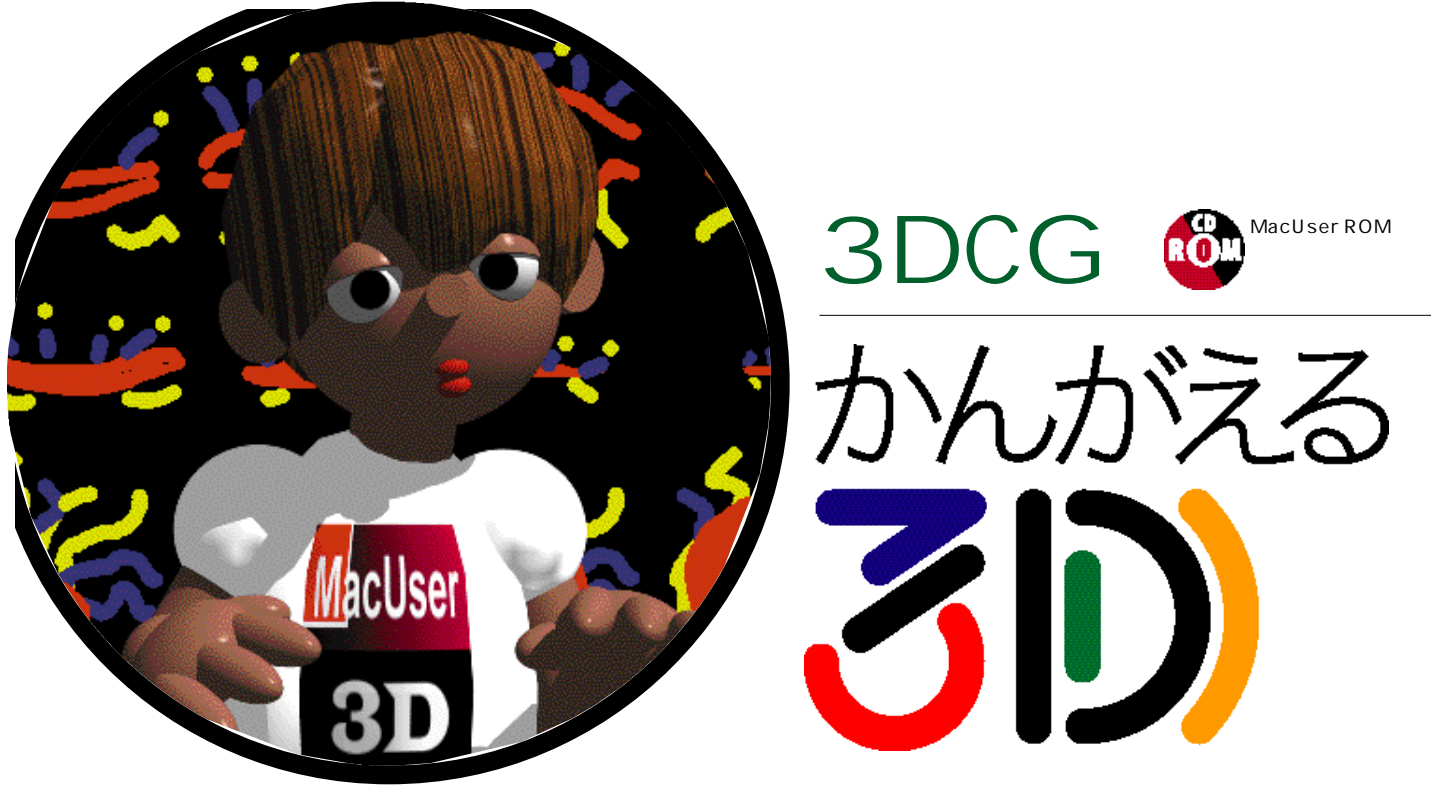

<sub>第6回</sub> オブジェクトに特殊効果を サーフェスとレンダリングの設定 その3

えればと, あえて特定せずにこれま

# つくったオブジェクトをさらにリアルに見せたいときは 画像を重ねて張り付けることによって実現できます。 思ったような効果を出すために,試行錯誤を繰り返して つくったオブジェクトにふさわしい質感を与えましょう。

は理由があります。このところ,

Mac用の3Dソフトが相次いでバー

ジョンアップしているので,そろそ

ろ3DCGソフトを手に入れようかと

考えている読者の方もいらっしゃる

この連載の本文ではなるべく,ア

プリケーションに依存しないで3D

の基礎が理解できるように進めてき

たつもりです。これは, 即効性とい

う意味では特定のアプリケーション

を使ったチュートリアル的な進め方

に比べて,もどかしかったり,ある

いは興味が持ちにくく感じられた方

もいたことでしょう。しかし,すで

にアプリケーションを持っている方

は,自分の使っているアプリケーシ

ョンに置き換える形で連載を読み解

いて3DCG制作を始めるきっかけに

なれば,また,持っていない方も,

新たに3D制作に興味を持ってもら

のではないかと思うからです。

あっという間に6回目となりました。今回で制作した物体に「どんなふうに見えるのか」という効果を加える練習も最後となります。みなさん,なにか画像を張り付けてみましたか?

# 自分に合った ソフトの選び方を 考えてみる

.....

実は連載の早い段階で,一度は触 れたいと思いながら,できなかった 話があります。それは使用する 3DCG制作に用いるアプリケーショ ン選びについての問題です。「問題 だ!」なんて大げさなと思われる方 もいるでしょう。また,中にはこの 連載で使っているInfini-Dというソ フトの選択について疑問に感じてい る方もいることでしょう。

今回 , この話を最初に始めるのに

できたわけです。 て この連載の実習と解説で使ってい る Infini-Dについても,今回のバー

ジョンアップでかなりの変貌を遂げ ています。価格が現行バージョンよ り上がってしまいましたが,機能的 には格段の進歩を遂げ,どちらかと いうとプロユースを対象とした商品 としての性格づけを明確にしたよう です。ユーザーが直接関わるインタ フェースについても大きな変貌が見 られ,もはや別のアプリケーション といってもよいほどの変わり方で す。

初めて触れるアプリケーションの 操作性というのは,使うユーザーに よって感じ方はさまざまですが,い くらかでも慣れ親しんだアプリケー ションというのはその操作性も含 め,途中変更はなかなか難しいもの です。

ある程度特定のアプリケーション に習熟してから,機能上の問題で, ほかのアプリケーションに移行せざ るをえないときなど,その労力は計

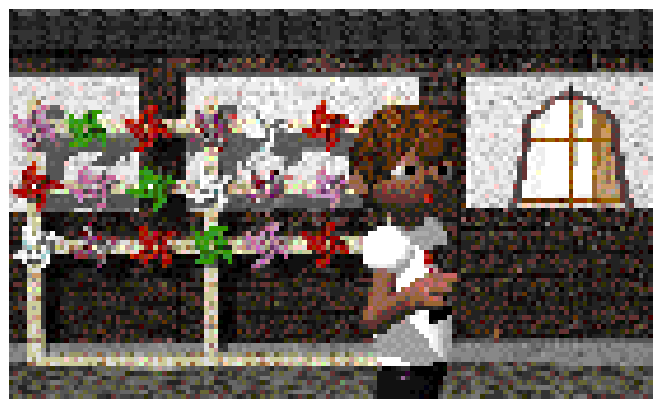

Special thanks to SIDO

表面属性の表記について: 3D全般の概念の部分では本誌表記の「サーフェス」, Infini-Dの解説 部分ではメニューに合わせて「サーフェイス」としています

170 MacUser/Japan 12-1997

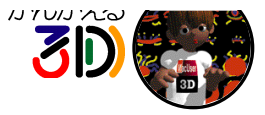

りしれないものがありますし,すで に制作したデータの再利用といった ことまで考えると,この移行問題は とても重要です。できれば,最初に 出会ったアプリケーションがバージ ョンアップも含め,ずっと使い続け るだけのポテンシャルを持ち続けて くれるのが本当は一番よいのかもし れませんね。

名の通ったアプリケーションというのは,多くの場合高価でもあります。できることの可能性を問うなら,やはりそれなりのコストを払わなければなりません。しかし,このコストに対する考え方も,習熟に要する時間を一度,もしくはバージョンアップにより拡張された部分のみを新たに覚えることだとすれば,それは初期の投資に見合うことのようにとらえられたりもします。

どんな楽しみ方をするのか? ど こまで使い込むか? どこまで3Dに はまるか? 費やす時間とお金とを 考えながらアプリケーションを選び, 選択するアプリケーションの将来性 なんてのも考えてほしいものです。

先日, LightWave 3DのVer.5.5に 触れる機会がありました。3DCGを アニメーション制作まで含めて考え るとき,パソコンユースではすでに 定番となった感がありますが (Mac プラットフォームは別として),「こ こまでできるようになったのか!」と 純粋に驚かされました。プラグイン での拡張機能なども含め, Macで使 うことを考えたときには,まだいろ いろと苦しい部分はありますが,レ ンダリング速度,またQuickTimeの 使い勝手など,まだまだほかのプラ ットフォームに対しての優位性もあ るのではと感じたりもしました。ハ イエンドと呼ばれるアプリケーショ ンは確実に進歩しています。機会が あれば,触ってみるとよいでしょ う。その場合,インタフェースの戸 惑いといったことがあるかもわかり ませんが,初心者であればこそ,選 択はある意味でまだまだ自由なので す。

この連載では,MacらしNインタ フェースを持つ3Dアプリケーショ ンとして,また,3DCGを制作し, アニメーション制作までの流れの基 本をひと通り見てNくうえでバラン スのよNアプリケーションとして, Infini-D Ver.3.5を使用してきまし た。Infini-D自体のバージョンアッ プはありましたが,連載ではこのま まVer.3.5を使い続けることにした いと思います。なぜならこの連載 は,アプリケーションに依存しない 連載だからです。一通りの流れを自 分なりに読み解き,「考えること」 を始めましょう。

# つくった物体に シールを張るように 画像を張り付けてみる

長い長い,寄り道でした。さて, 今回のテーマ「多重マッピング」と か「複合サーフェイス」と呼ばれる 表現について見ていきましょう。

前回の具体的テーマは、「物体に 画像を張り付けること」でした。今 回はその延長線上として「何枚か重 ねて物体に張ってみよう」が取り組 むことです。「多重マッピング」の 「多重」ですね。性質の異なったも のを合わせて張ると考えれば「複 合」と呼んでもよいでしょう。

物体に画像を張り付けることは, 前回卒業しているはずですから,今 回,それほど新しいことはありません。新たなこととしては,「どんな 画像を用意するか?」、そして「どん な順序で重ねるか?」です。

まず最初に取り上げるのは、「バ ンプマッピング」についてです。 「プロシジャーサーフェイス」の回 にもこの「バンプマッピング」につ いて一度触れました。「柔らかさの 表現」についてでしたが、覚えてい ますか? 今回は、この「バンプマ ッピング」の機能を画像を使って実 現します。もちろん画像を使ってで すので、その使用する画像をあらか じめ用意しなければなりません。

アプリケーションの多くは , 使用

Special thanks to mako

する画像の「明るい」部分は飛び出 したように,そして「暗い」部分は へこんだように物体の表面を疑似的 に見せてくれる機能として「バンプ マッピング」が用意されています。 一般的に「明度情報」と呼ばれるも のですが,白黒コピーや白黒写真を 思い出してください。もとになる被 写体やコピー元がカラーであって も,白黒のみの画像にしてくれま す。現実の世界,色のついた世界も 実は明度情報といったものが隠され ているのです。

ただ,色情報を含んだ状態では,物体,もしくは光を見ることを訓練 していないユーザーにとって,明確 な明度情報を抽出するのは大変難し いことです。デッサンの勉強の中 で,木炭や鉛筆で描写する訓練があ りますが,形の把握とともに正確な 明度情報を人間の目で抽出するのは けっこう難しいことなのです。で も,心配はいりません。パソコンで は画像処理のアプリケーションが自 動的にやってくれますから。

では,具体的にどんなときに使う のでしょうか? たとえば,金属で できた船,ロボット,飛行機などの 外観など,金属の板が何枚か張り合 わさって1枚の外壁になっていたり, 鋲でそれぞれを留めている様子をひ とつのオブジェクト上に表現しよう とする場合です。これらの質感を実 現するうえでの凸凹の表現に使った りするわけです。具体的には,プロ シジャーサーフェスの設定で金属の 質感をまず設定し,その上に画像を 使ったレイヤー(重ね)としてバン ブマッピングで凸凹をつけます。こ れでかなりそれらしい様子は表現で きますが,加えてその上にあたるレ イヤーでは,ペンキで書いた文字で あるとか,模様といった部分をイメ ージマッピングそのもの(画像)を 使うといったことで実現できるわけ です。この部分を汚れみたいなもの にすれば,年期の入った状態なんて のも表現できますね。

レリーフ的に表面を設定する場合 にもこのバンプは使えます。矢印の 形とか文字そのものが少し表面より 浮き出しているとか,へこんでいる とかという場合です。用意する画像 によってはより細かい表現である人 物が浮き彫りになっているなんての も可能です。ワニとか恐竜の皮膚の 凸凹もありますね。模様となる色柄 と凸凹を合わせる場合など,なかな か「プロシジャーサーフェス」の設 定で対応するのは難しいところで す。この場合など,計画的にバンプ に使う画像と色柄になる画像を合わ せておくために,使用画像の用意, または制作段階の段取りが大切にな ります。

「バンプマッピング」以外の設定と しては、「反射マッピング」「透過度 マッピング」「発光マッピング」な どがあります。

まず最初に「反射マッピング」を 使用する場合ですが,読んで字のご とく使用する画像の明度の分布に応

かんがえる3D

じて「反射」する度合いを物体の表 面に加えることができます。ある部 分はメタリックな鏡面であり,ある 部分はマットな印刷になっているよ うなものを想像してみてください。 この効果を使うことで,モデリング のときに,つくるべきオブジェクト を簡略化することができる場合もあ ります。

次の「透過度マッピング」につい ては,文字どおり透明にする部分, そうでない部分を明度によってコン トロールするわけです。この応用と して,「クッキーカット」と呼ばれ るものもあります。葉っぱなど,モ デリングでつくらなくとも,絵に描 いた形がそのままお菓子のクッキー をつくるように,画像で型抜きする ようにつくることができたりしま す。透明度をコントロールすること で半透明の建物の窓なんてのも考え られますね。この場合など,モデリ ングの段階でつくり込むことにより 実現する方法もありますが,限られ た制作時間の中で,省力化する方法 として使われる場合もあります。

「発光マッピング」については、「発 光」しているように見えるといった ほうがよいかもしれません。漏れ出 す光のような状態を実現できるアプ リケーションもありますが、Infini-D の場合、そこまではできません。こ れは巨大宇宙船の光のついた窓のよ うな表現などに用いられたりしま す。夜のビルに明かりがついている シーンにも使えそうですね。周りの 環境の影響を受けず設定した「色」 がそのまま表示されると考えればよ いでしょう。

とりあえず駆け足で,使用するシ チュエーションについてざっと見て きました。同じ画像でも,設定する 機能によって異なった表現に使うこ とができますし,重ねる順序によっ ても結果は異なります。計画性が要求されるところですね。

また、「複合」ですから、上記で 説明した手法をいろいろと組み合わ せる表現方法もあるわけです。

最後になりましたが,マッピング の素材としてQuickTimeムービーを 使うこともできます。これも使い方 の工夫次第ではおもしろい表現が可 能です。

1つの手法だけでは, できることの範囲が狭くなったりしますが, さ

 連動データについて
通動データについて
MacUser ROMには, Infini-Dのデモ版と,本誌で解説し
ているオブジェクトのInfini-Dデータ,前
号までのバックナンバーを収録しています。
デモ版を使って,テクスチャマッピングの
構造を検証できるようになっていますので
お試しください。「ちびレイ君」のデータ
も前号に引き続き収録しているので,ポー
ズをとらせて遊んでみてください。 まざまな手法を組み合わせて使うこ とにより,複雑な表現が可能になり ますので,みなさんいろいろとチャ レンジしてみましょう。何度もいい ますが,制作中の物体チェックなど では,レイトレーシングを設定しな いと設定が目に見える形で反映しな いときもあります。レンダリング設 定にも注意しましょう。

さて,来月はムービー制作に入り ます。またこの誌面でお会いいたし ましょう。

#### 作品募集のお知らせ

ちびレイ君の友達や,小道具をつくって ください。使用する3Dソフトウェアはな んでもOK。ネイティブファイルとレンダ リングずみのPICT(PICTだけでもOK です)を編集部「かんがえる3D」まで, お寄せください(投稿作品は,誌面に使 わせていただく場合があります)。また, 「ここが知りたい」「ここがわからない」と いった質問もお待ちしています。

# 「透過度マッピング」と「QuickTimeムービー」を使ったおもしろい表現

「透過度マッピング」と「QuickTimeムービー」を複合マッピングさせると,3DCGと2DCGの特徴を生かした表現ができます

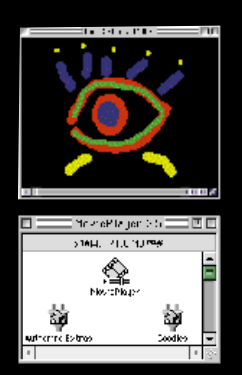

簡単なムービーなら Movie-Playerでつくれます。何枚か パラパラ漫画のようなイラム トを描いて最初のコマを MoviePlayerにインポート し、2コマ目からをドラッグ& ドロップします。バックは透 明にするため、黒にしておき ます

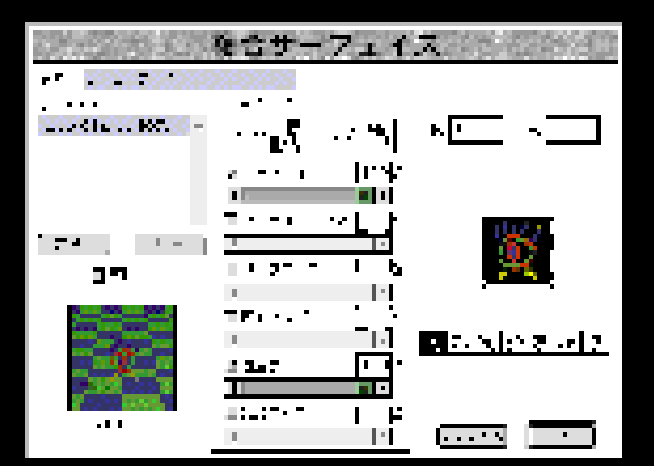

シーンの中に地面と壁のオブジェクトをつくり,壁にあたるオブジェクトにつくった QuickTimeムービーを張り込みます。透過度マップの設定を100%にすると,ムービー の黒い部分が透明になり,色のついた部分の影が地面に落ちる様子が表現できます

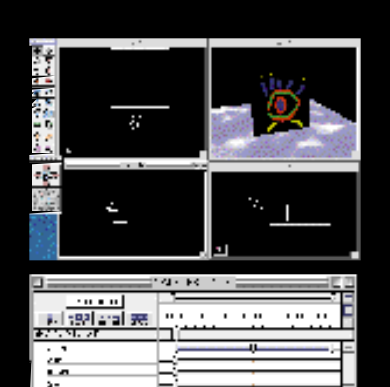

シーケンサーを呼び出し、アニメーションの設定をします。「ワールドタイムマーカー」を数秒後の位置にずらし、シーンの中のカメラやオブジェクトの位置を変えてみます。すると、シーケンサーの上に「イベントマーク」が表示され、アニメーションの設定が行われたことが表示されます。設定が終わったら、メニューパーの「ファイル」、 から「レンダリング」の「アニメーション」を選択し、QuickTimeムービーに書き出します

• 🖬

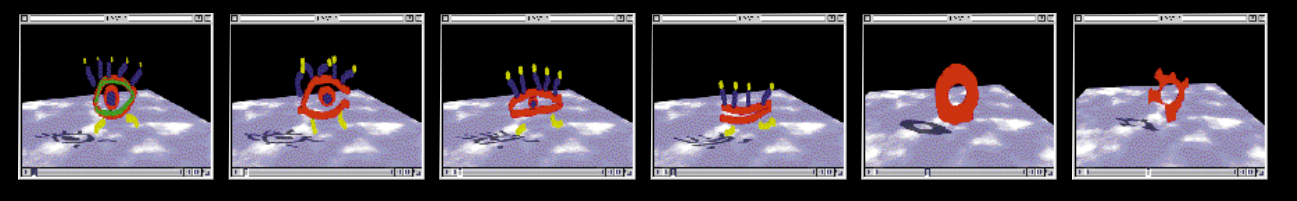

172 MacUser/Japan 12-1997

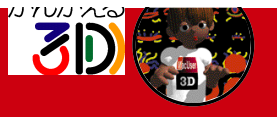

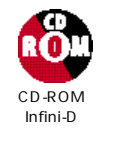

# 3DCG実践編 サーフェイスに特殊効果をつける練習

Infini-Dでは,張り付ける画像フ ァイルの使い方をカスタマイズする ことでユーザー独自のテクスチャを つくり出すことができる。用意した 画像の明度情報に注目してその明る さに応じた凹凸を(疑似的に)オブジ ェクト表面に加えるバンプマッピン グをはじめ,八イライトマッピング, 反射マッピング,透過度マッピング, 発光マッピングなどがある。標準で 用意されているサーフェイスライブ ラリや,先月解説したイメージマッ ピングにこれらを複数組み合わせ て,新たな表面の様子を設定するプ ロセスを複合サーフェイスと呼ぶ。

先月取り組んだ,画像を張り付け る作業で用いたレンダリングメニュ ーの「複合サーフェイス」の操作と 使用方法の基本は同じだ。今回,練 習で取り上げるのは,前回触れなか った , マッピング設定のほかのコン トロール部分である。

1 枚の画像だけでは思ったような 効果が出ない場合,効果をつけ加え るために必要な画像を用意すること になる。新たに用意した画像を現在 編集中の「複合サーフェイス」パネ ルの「レイヤー」項目で「新規」を 選び編集設定し,それを何度か繰り 返すことにより複数のレイヤーを重 ね合わせるのだ。

この場合注意しなければならない のは,設定するレイヤーの順序であ る。パネルに並ぶレイヤーのうち, 下になるほど表面設定の外側に位置 することになるため,設定によって はそれまでに設定した効果を見えな くしてしまう。ただし,「複合サー フェイス」パネルのレイヤー項目で は,レイヤー名をマウスでドラッグ することにより順序を入れ替えられ るので,重ね合わせる順序というの も工夫したいところだ。

前回,マッピング項目の,「モー ド」「マップ」をそれぞれテストした が,今回も,これらの使いこなしが 重要になる。「画像のどの部分を使 いたいか?」といった問題を解決す る手法が,これらの使いこなしにか かっている。

マッピングメニューの「モード」 では,使用する画像の背景を透明に して色のついた部分だけを使いたい 場合,「白」がキーとなる色であっ たが,マッピングタイプの選択では, 使用する画像の黒い(暗い)部分が 重要となる。

パンプマッピングでは,使用する 画像の黒い部分がその明度に応じて へこみ,八イライトマッピングでは, 鏡面ハイライトができる。反射マッ ピングでは,やはり,黒い部分が反 射(周りを映し出す)するようにな るし,透過度マップでは透明に近づ く。発光では,あたかも光っている ように環境の影響を受けず,そのも のの本来の色として表示される。

これらを複数効果的に組み合わせ ることによりざらざらした質感のコ ンクリート壁につるつるのシールや ステッカーを張った様子など,異質 な質感をひとつのオプジェクト上に 同時に実現できるのである。

画像を張る部分にQuickTimeム ービーを張ることもできる。この場 合,静止画制作でのメリットはない が,アニメーション制作において, また異なった表現を手に入れられる 可能性もあるので,考えられる組み 合わせを試してみよう。

### マッピングを重ねることによってどんな表現ができるのか

アプリケーションの中に用意されたマッピング素材の上に自分のつくった画像を張り付けたり、「サーフェイス特性」のパラメータを制御す ることで,表現の可能性はぐっと広がる。初めは単純なオプジェクトで効果を試して,うまく制御できるようになったら自作のオプジェクト に反映させてみよう

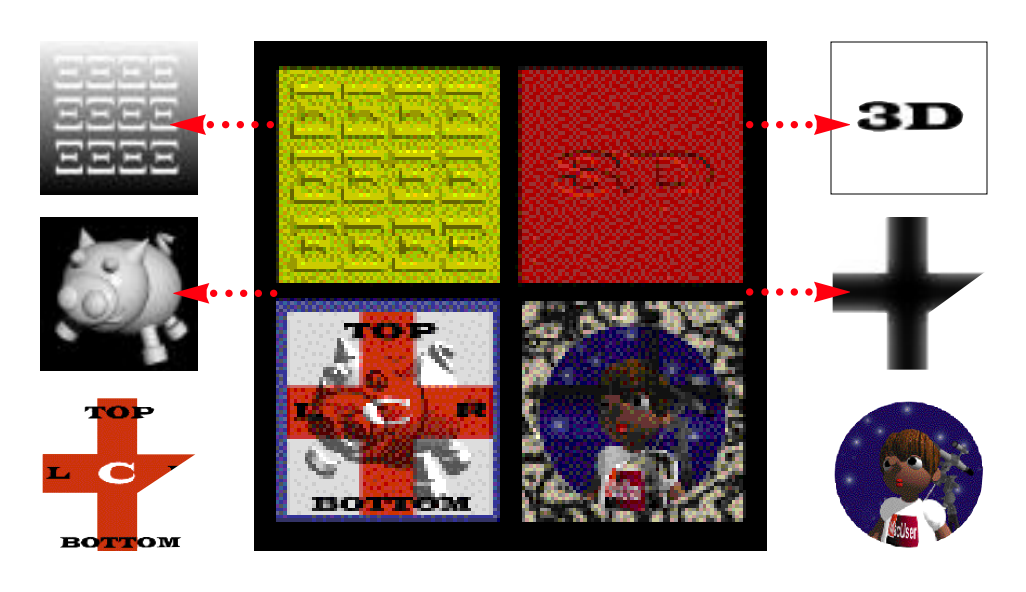

バンプマッピングは,使用する画像の黒い部分と白い部分の扱い方が重要になる。上の画面でもわかるように,白い部分は盛り上がるように 見え,黒い部分はへこんだように見える。黒い部分にグラデーションをかけると,より自然な感じになる

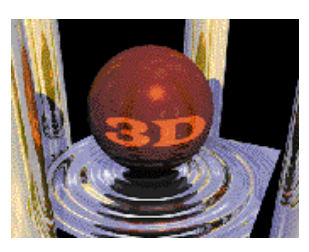

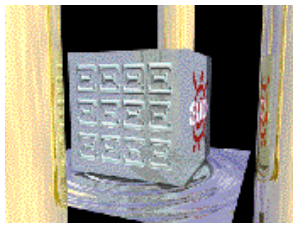

さらに発光や反射といった効果を組み合わせ ることによって,表現の可能性は広がる

MacUser/Japan 12-1997 173

かんがえる3D